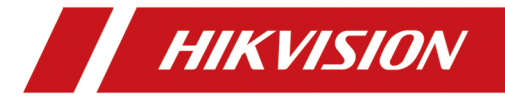

User Manual (EN)

#### ©2021 Hangzhou Hikvision Digital Technology Co., Ltd. All rights reserved.

#### About this Manual

The Manual includes instructions for using and managing the Product. Pictures, charts, images and all other information hereinafter are for description and explanation only. The information contained in the Manual is subject to change, without notice, due to firmware updates or other reasons. Please find the latest version of this Manual at the Hikvision website (https://www.hikvision.com/).

Please use this Manual with the guidance and assistance of professionals trained in supporting the Product.

#### Trademarks

• **HIK VISION** and other Hikvision's trademarks and logos are the properties of Hikvision in various jurisdictions.

Other trademarks and logos mentioned are the properties of their respective owners. • Other trademarks and logos mentioned are the properties of their respective owners.

• **HOMI** : The terms HDMI and HDMI High-Definition Multimedia Interface, and the HDMI Logo are trademarks or registered trademarks of HDMI Licensing Administrator, Inc. in the United States and other countries.

#### Disclaimer

TO THE MAXIMUM EXTENT PERMITTED BY APPLICABLE LAW, THIS MANUAL AND THE PRODUCT DESCRIBED, WITH ITS HARDWARE, SOFTWARE AND FIRMWARE, ARE PROVIDED "AS IS" AND "WITH ALL FAULTS AND ERRORS". HIKVISION MAKES NO WARRANTIES, EXPRESS OR IMPLIED, INCLUDING WITH-OUT LIMITATION, MERCHANTABILITY, SATISFACTORY QUALITY, OR FITNESS FOR A PARTICULAR PURPOSE. THE USE OF THE PRODUCT BY YOU IS AT YOUR OWN RISK. IN NO EVENT WILL HIKVISION BE LIABLE TO YOU FOR ANY SPECIAL, CONSEQUENTIAL, INCIDENTAL, OR INDIRECT DAMAGES, INCLUD-ING, AMONG OTHERS, DAMAGES FOR LOSS OF BUSINESS PROFITS, BUSI-NESS INTERRUPTION, OR LOSS OF DATA, CORRUPTION OF SYSTEMS, OR LOSS OF DOCUMENTATION, WHETHER BASED ON BREACH OF CONTRACT, TORT (INCLUDING NEGLIGENCE), PRODUCT LIABILITY, OR OTHERWISE, IN CONNECTION WITH THE USE OF THE PRODUCT, EVEN IF HIKVISION HAS BEEN ADVISED OF THE POSSIBILITY OF SUCH DAMAGES OR LOSS. YOU ACKNOWLEDGE THAT THE NATURE OF THE INTERNET PROVIDES FOR INHERENT SECURITY RISKS, AND HIKVISION SHALL NOT TAKE ANY RESPON-

INHERENT SECURITY RISKS, AND HIKVISION SHALL NOT TAKE ANY RESPON-SIBILITIES FOR ABNORMAL OPERATION, PRIVACY LEAKAGE OR OTHER DAM-AGES RESULTING FROM CYBER-ATTACK, HACKER ATTACK, VIRUS INFECTION, OR OTHER INTERNET SECURITY RISKS; HOWEVER, HIKVISION WILL PROVIDE TIMELY TECHNICAL SUPPORT IF REQUIRED.

YOU AGREE TO USE THIS PRODUCT IN COMPLIANCE WITH ALL APPLICABLE LAWS, AND YOU ARE SOLELY RESPONSIBLE FOR ENSURING THAT YOUR USE CONFORMS TO THE APPLICABLE LAW. ESPECIALLY, YOU ARE RESPONSIBLE, FOR USING THIS PRODUCT IN A MANNER THAT DOES NOT INFRINGE ON THE RIGHTS OF THIRD PARTIES, INCLUDING WITHOUT LIMITATION, RIGHTS OF PUBLICITY, INTELLECTUAL PROPERTY RIGHTS, OR DATA PROTECTION AND OTHER PRIVACY RIGHTS. YOU SHALL NOT USE THIS PRODUCT FOR ANY PROHIBITED END-USES, INCLUDING THE DEVELOPMENT OR PRODUCTION OF WEAPONS OF MASS DESTRUCTION, THE DEVELOPMENT OR PRODUCTION OF CHEMICAL OR BIOLOGICAL WEAPONS, ANY ACTIVITIES IN THE CON-TEXT RELATED TO ANY NUCLEAR EXPLOSIVE OR UNSAFE NUCLEAR FUEL-CYCLE, OR IN SUPPORT OF HUMAN RIGHTS ABUSES.

IN THE EVENT OF ANY CONFLICTS BETWEEN THIS MANUAL AND THE APPLI-CABLE LAW, THE LATTER PREVAILS.

#### **Regulatory Information**

#### FCC Information

Please take attention that changes or modification not expressly approved by the party responsible for compliance could void the user's authority to operate the equipment.

FCC Compliance

This equipment has been tested and found to comply with the limits for a Class A digital device, pursuant to part 15 of the FCC Rules. These limits are designed to provide reasonable protection against harmful interference when the equipment is operated in a commercial environment. This equipment generates, uses, and can radiate radio frequency energy and, if not installed and used in accordance with the instruction manual, may cause harmful interference to radio communications. Operation of this equipment in a residential area is likely to cause harmful interference in which case the user will be required to correct the interference at his own expense.

#### FCC Conditions

This device complies with part 15 of the FCC Rules. Operation is subject to the following two conditions:

1. This device may not cause harmful interference.

2. This device must accept any interference received, including interference that may cause undesired operation.

EU Conformity Statement

**C** This product and - if applicable - the supplied accessories too are marked with "CE" and comply therefore with the applicable harmonized European standards listed under the EMC Directive 2014/30/EU, the LVD Directive 2014/35/EU, the RoHS Directive 2011/65/EU.

2012/19/EU (WEEE directive): Products marked with this symbol cannot be disposed of as unsorted municipal waste in the European Union. For proper recycling, return this product to your local supplier upon the purchase of equivalent new equipment, or dispose of it at designated collection points. For more information see: www.recyclethis.info

2006/66/EC (battery directive): This product contains a battery that cannot be disposed of as unsorted municipal waste in the European Union. See the product documentation for specific battery information. The battery is marked with this symbol, which may include lettering to indicate cadmium (Cd), lead (Pb), or mercury (Hg). For proper recycling, return the battery to your supplier or to a designated collection point. For more information see: www.recyclethis.info

Industry Canada ICES-003 Compliance

This device meets the CAN ICES-003 (A)/NMB-003(A) standards requirements.

### Applicable Models

This manual is applicable to the models listed in the following table.

| Series | Model      |
|--------|------------|
|        | DS-D6043UH |
|        | DS-D6055UH |

### Symbol Conventions

The symbols that may be found in this document are defined as follows.

| Symbol           | Description                                                                                                    |
|------------------|----------------------------------------------------------------------------------------------------|
| □iNote           | Provides additional information to emphasize or supplement important points of the main text.                                                                   |
| A Caution        | Indicates a potentially hazardous situation, which if not avoided, could result in equipment damage, data loss, performance degradation, or unexpected results. |
| <u>∕</u> ∎Danger | Indicates a hazard with a high level of risk, which if not avoided, will result in death or serious injury.                                                     |

### Safety Instructions

- Proper configuration of all passwords and other security settings is the responsibility of the installer and/or end-user.
- In the use of the product, you must be in strict compliance with the electrical safety regulations of the nation and region. Please refer to technical specifications for detailed information.

• Input voltage should meet both the SELV (Safety Extra Low Voltage) and the Limited Power Source with 100 to 240 VAC or 12 VDC according to the IEC60950-1 standard. Please refer to technical specifications for detailed information.

• Do not connect several devices to one power adapter as adapter overload may cause over-heating or a fire hazard.

• Please make sure that the plug is firmly connected to the power socket.

• If smoke, odor or noise rise from the device, turn off the power at once and unplug the power cable, and then please contact the service center.

WARNING: This equipment is compliant with Class A of EN55032/CISPR 32. In a residential environment this equipment may cause radio interference.

# TABLE OF CONTENTS

| 1. Safety instructions                            | 5  |
|---------------------------------------------------|----|
| 1.1 Screen maintenance                            | 8  |
| 2. Operation Instructions                         | 9  |
| 2.1 Control panel                                 | 9  |
| 2.1.1 Back Controller                             | 9  |
| 2.1.2 Front                                       | 10 |
| 2.1.3 Back                                        | 10 |
| 2.2 Remote control                                | 12 |
| 2.3 Inserting the batteries in the remote control | 13 |
| 3. Installation instructions                      | 14 |
| 3.1 Connecting External Equipment                 | 14 |
| 3.2 How to adjust the settings                    | 15 |
| 3.3 OSD menu operation                            | 16 |
| 4. Troubleshooting                                | 20 |
| 5. Technical Specifications                       | 22 |
| 5.1 Display:                                      | 22 |
| 5.2 Input Mode                                    | 24 |

# 1. Safety instructions

### Pixel feature

This liquid crystal display product has ultrahigh color resolution. While it's effective pixels are up to 99.999% or higher, it is still possible that a dark spot or a bright spot (red, green or blue) constantly appears on the screen. This is the structure property (within the general industrial standard) of the display rather than a fault.

### Safety

Please read and understand all instructions before using the monitor safety . Damage resulting from nonobservance of the instructions is not covered by the warranty.

Be careful of electric shock and fire!

- Never make the monitor contact with rain or water. Never place a liquid container (e.g., a vase) near or on the monitor. Please disconnect the monitor's power immediately if a liquid is spilled on the monitor's surface or inside. Please contact the customer service center before using it again.
- Never put a monitor, remote controller, or battery near an open flame or other heat source (including direct sunlight). In order to avoid flame spread, always keep candles or other open flames away from monitors, remote controls, and batteries.

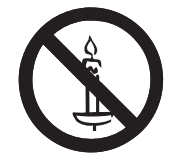

- Never insert any object into the ventilation slot or other openings on the monitor.
- Please make sure that the power line is not taut. The tightening of the power line will loose the power connections and produce sparks.

Beware of short circuit or fire!

- · Do not expose the remote controller or battery in rain, water or overheated environment.
- · Please avoid pulling the plug. Loose power plugs may spark or cause fire.

Watch out for personal injury or monitor damage!

- · It is suggested that the monitor be carried by two people.
- When installing the monitor on the stand, please use only the chassis provided. Firmly fix the frame on the monitor. Put the monitor on a flat, flat surface that can withstand the total weight of the monitor and the chassis.
- When installing a monitor with wall mounting, please use only the wall mount bracket that can bear the weight of the monitor. Fix the wall mount mounting bracket on the wall that can withstand the total weight of the monitor and the wall mount bracket.

The company is not responsible for the accident, personal injury or loss caused by improper installation.

Be careful of hurting children!

Please follow the following precautions to avoid child injury due to monitor falling:

- Never place the monitor on a surface covered with a cloth or other material that can be pulled.
- Make sure that any part of the monitor is within the edge of the surface.
- When placing a monitor on a high furniture (such as a bookcase), the furniture and monitor must be fixed to the wall or the appropriate support.
- $\cdot$  Tell children about the dangers of climbing furniture and touching monitors.

### Beware of eating battery!

• The remote control of this product contains batteries. There is a risk that children might eat the batteries. Please keep them out of reach of children.

Watch out for overheating!

 Never install the monitor in the enclosed space. Always leave at least 4 inches or 10 centimeters of space around the monitor for ventilation. Make sure that curtains or other objects do not block the ventilation slot on the monitor.

Be careful! Don't break the monitor!

- Before you connect the monitor to the power outlet, make sure that the power voltage matches the value printed on the back of the monitor. If the voltage is different, don't connect the monitor to the power outlet.
- · If the monitor is not used for a long time, please cut off the power supply.

Be careful of personal injury, fire or power line damage!

- · Do not put the monitor or any object on the power line.
- As a disconnecting device, the power plug should be kept to operate conveniently.

- · When the power line is disconnected, always hold the plug instead of pulling the cable.
- Before the thunderstorm comes, disconnect the monitor from the power outlet and the antenna. Never touch any part of a monitor, a power line, or an antenna in a thunderstorm.
- The wired network antenna connected to the equipment must be isolated from the protective grounding, otherwise it may cause fire and other dangers!

Watch out for hearing impairment!

· Avoid using headphones or earphones at high volume or for a long time.

### Low temperature

- If the monitor is transported below 5°C, please open the package of the monitor. Wait for the monitor to adapt to the room temperature, and then connect the monitor to the power outlet.
- If provided with a 3-pin attachment plug on the power cord, plug the cord into a grounded (earthed) 3-pin outlet. Do not disable the power cord grounding pin, for example, by attaching a 2-pin adapter. The grounding pin is an important safety feature.

### **1.1 Screen maintenance**

Before using the monitor, please read and understand all the instructions. Damage resulting from nonobservance of the instructions is not covered by the warranty.

- Try to avoid still images. A still image means that an image stays on the screen for a long time. Still image may cause permanent damage to the monitor screen;
- the monitor screen to cause image blur, afterimage, local traces, and the display is not within the scope of warranty
- Don't display static images for more than 2 hours on the LCD monitor, because it will cause the screen image blur. In order to avoid this problem please reduce the brightness and contrast of the screen in the display of a still image.
- When you watch 4:3 programs for a long time, you leave different marks on the left and right sides of the screen and the edges of the image, so please don't use this mode for a long time.
- Image sticking may occur if playing video games or displaying still images for a long time. It is caused by screen burn. Please reduce brightness and contrast when appropriate.
- · Pull out the monitor plug before cleaning.
- Use a soft dry cloth to wipe the monitor and frame. Do not use alcohol, chemicals or household cleaning agent cleaning monitor.
- Watch out for damage to monitor screen! Do not use any object to contact, push, rub or tap the screen.
- In order to avoid deformation and fading, please wipe water as soon as possible.

# 2. Operation Instructions 2.1 Control panel

# 2.1.1 Back Controller

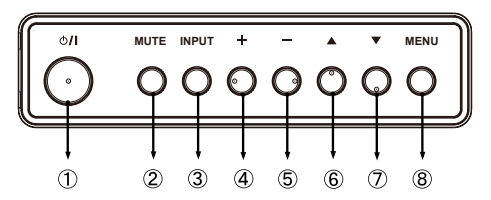

| 1 | ڻ<br>ا | Power Button        |
|---|--------|---------------------|
| 2 | MUTE   | Mute Button         |
| 3 | INPUT  | Input Select Button |
| 4 | +      | + Button            |
| 5 | —      | - Button            |
| 6 |        | Up Button           |
| 7 |        | Down Button         |
| 8 | MENU   | Menu Button         |

# 2.1.2 Front

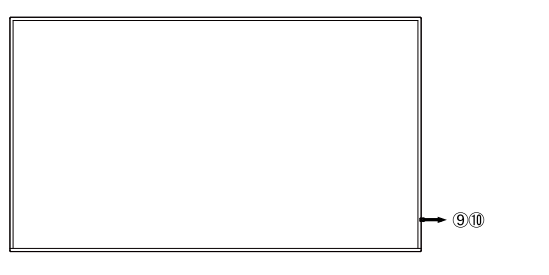

|     |           | Green | Lighting : Normal Operation                |
|-----|-----------|-------|--------------------------------------------|
|     |           |       | Flash : When SCHEDULE is enabled           |
|     | Power     | Red   | If turn off the Power Button on the Remote |
|     | Indicator |       | Control and the Back Controller. Standby   |
|     |           |       | Mode                                       |
|     |           | Off   | Power Off                                  |
| (1) | Remote    |       | Remote Sensor                              |
|     | Sensor    |       |                                            |

### 2.1.3 Back

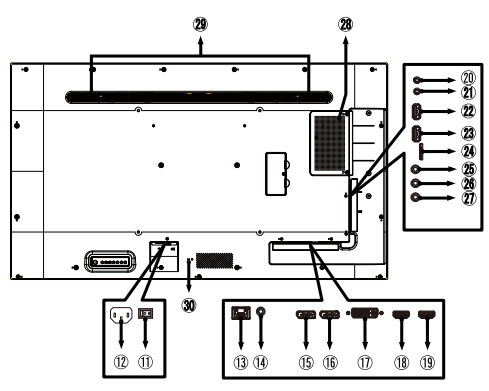

|      | AC SWITCH      | MAIN     | Main Power Switch                       |
|------|----------------|----------|-----------------------------------------|
|      | I(ON) / O(OFF) | POWER    |                                         |
| (12) | AC IN          | AC-INLET | AC Connector(~: Alternating<br>current) |
| (13) | LAN            | RJ45     | RJ45 Connector                          |

| (14) | AUDIO OUT                                              | Mini Jack             | Audio Connector           |
|------|--------------------------------------------------------|-----------------------|---------------------------|
| (15) | DisplayPort IN                                         | DisplayPort           | DisplayPort Connector     |
| (16) | DisplayPort<br>OUT                                     | DisplayPort           | DisplayPort Connector     |
| (17) | DVI IN                                                 | DVI-I                 | DVI-I Connector           |
| (18) | HDMI1 IN                                               | HDMI                  | HDMI Connector            |
| (19) | HDMI2 IN                                               | HDMI                  | HDMI Connector            |
| 20   | RS232 OUT                                              | Mini Jack             | RS232 Connector           |
| 21   | RS232 IN                                               | Mini Jack             | RS232 Connector           |
| 22   | USB2                                                   | USB2.0<br>(5V, 500mA) | USB Connector             |
| 23   | USB1                                                   | USB2.0<br>(5V, 500mA) | USB Connector             |
| 24   | MICRO SD                                               |                       | Micro SD slot             |
| 25   | IR OUT                                                 | IR                    | IR Connector              |
| 26   | IR IN                                                  | IR                    | IR Connector              |
| 27   | AUDIO IN                                               | Mini Jack             | Audio Connector           |
| 28   | Option Slot<br>(SDM-S:DS-D6043UH/<br>SDM-L:DS-D6055UH) |                       | Option Slot               |
| 29   | Speakers                                               |                       | Speakers                  |
| 30   | Keyhole for<br>Security Lock                           |                       | Keyhole for Security Lock |

# 2.2 Remote control

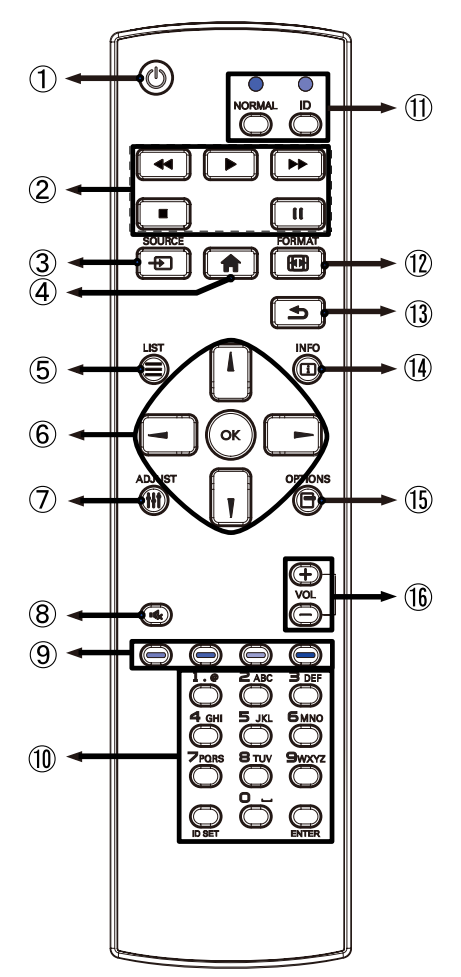

# 1.()

Turns the display ON and OFF. 2.[PLAY]

Control playback of media files.

- ▶: Play
- : Stop
- II: Pause
- ∢ Quick-Return

▶: Fast-Forward

3. SOURCE Selects the source.

> Press or button to select from HDMI1, HDMI2,DVI-I, DisplayPort, AndroidOS. Press [OK] button to confirm and exit.

4. 🛖 HOME

Go back to AndroidOS home

5.≡LIST

Press the menu

6. **Mute** 

Navigates through submenus and settings.

: Up Button

: Down Button

- :Left Button
- : Right Button

OK:Confirms your selection or save changes.

7. **†††** ADJUST

Not available on this model

8. 🔩 MUTE

Turns on or off the mute function when the Menu is not displayed.

- 10.NUMBER/ID SET/ENTER Enter text for network setting.
- 11. ID Mode ID: To enter ID Mode NORMAL: To leave ID Mode
- 12. FORMAT Change picture format.
- 13. **=** BACK

Returns to a previous menu or

closes the OSD Menu.

14. 🚺 INFO

Provides source and resolution information.

15. POPTIONS

Not available on this model.

16.VOLUME - / +

VOLUME-: Decreases the sound volume.

VOLUME+: Increases the sound volume.

# 2.3 Inserting the batteries in the remote control

To use the remote control, insert the two dry batteries.Legen sie die zwei Batterien ein um die Fernbedienung zu benutzen.

1.Press and then slide the battery cover to open it.

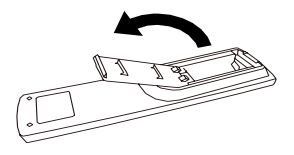

2.Align and insert two AAA batteries according to their plus and minus ports (as indicated in the remote control).

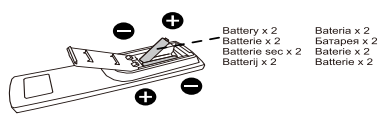

3.Replace the battery cover.

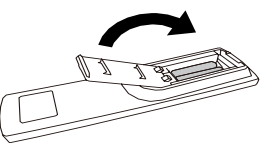

Note:

•Refer to the above instructions when taking out the batteries.

•Replace with new batteries when the Remote Control does not work close to the monitor. Use AAA dry batteries. Risk of explosion if battery is replaced by an incorrect type.

•Operate the Remote Control by pointing it toward the Remote Sensor on the monitor.

•Other manufacturers remote control will not work with this monitor. Use the provided Remote Control ONLY.

•Used batteries needed to follow the city rule to be discarded. (suggestion: to dispose of used batteries

please follow correct policy as per your council regulations)

•Batteries shall not be exposed to excessive heat such as sunshine, fire or the like.

•If you do not intend to use the remote control for a long period, remove the batteries.

# 3. Installation instructions

Note: The following illustration for the rear case of the monitor connecting to an external device is for reference only. Actual products may vary.

# 3.1 Connecting External Equipment

Connection example with the peripheral device

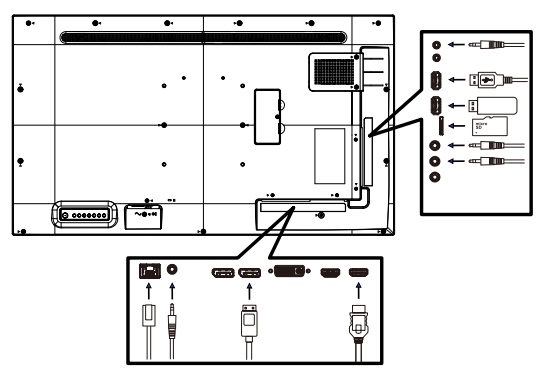

Example of Connection

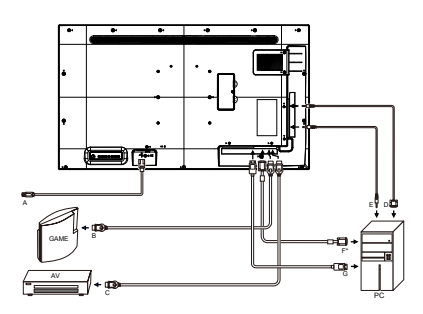

### 3.2 How to adjust the settings

- 1. Press the button " $\overset{\text{\tiny usr}}{=}$ " to display the OSD options.
- Press "▲" or "▶" again to browse the sub-menu. After reversing out the required item, press the button "▶" to make adjustments.
- 4. Press the button """ to save the adjustments and to exit. To adjust other settings, please repeat steps 2-4.

| e        | Picture     | Brightness | 30 | -            |
|----------|-------------|------------|----|--------------|
| <b>U</b> | Screen      |            |    | File Manager |
|          | Audio       |            |    |              |
|          | Configurati |            |    |              |
|          | Configurati |            |    |              |
|          | Advanced    |            |    |              |
| _        |             |            |    |              |
| _        |             |            |    |              |
|          |             |            |    |              |
|          |             |            |    |              |
|          |             |            |    |              |
|          |             | 0 🗆        |    |              |

# 3.3 OSD menu operation

| Column 1 | Column 2          | Column 3                                                                  |
|----------|-------------------|---------------------------------------------------------------------------|
|          | Brightness        | 0~100[1]                                                                  |
|          | Contrast          | 0~100[1]                                                                  |
|          | Sharpness         | 0~100[10]                                                                 |
|          | Black level       | 0~100[1]                                                                  |
|          | Tint              | 0~100[1]                                                                  |
|          | Color             | 0~100[1]                                                                  |
|          | Noise reduction   | Off/Low/Medium/High                                                       |
|          | Gamma selection   | Native/2.2/2.4/S gamma/D-<br>image                                        |
| Picture  | Color temperature | 3000K/4000K/5000K/6500K/7<br>500K/9300K/10000K/Native/<br>User 1 / User 2 |
|          |                   | User-R (0-255)[1]                                                         |
|          | Color control     | User-G (0-255)[1]                                                         |
|          |                   | User-B (0-255)[1]                                                         |
|          |                   | 2000K - 10000K                                                            |
|          | Smart power       | Off/Medium/High                                                           |
|          | Overscan          | Off/On                                                                    |
|          | Picture reset     | Cancel/Reset                                                              |
| Seroon   | Zoom mode         | Full/4:3/Real/21:9/Custom                                                 |
| Screen   | Screen reset      | CANCEL/RESET                                                              |

|                | Balance              | 0~100[1]                                |
|----------------|----------------------|-----------------------------------------|
|                | Treble               | 0~100[1]                                |
|                | Bass                 | 0~100[1]                                |
|                | Volume               | 0~100[1]                                |
| Audio          | Maximum volume       | 0~100[1]                                |
|                | Minimum volume       | 0~100[1]                                |
|                | Mute                 | Mute Off/On                             |
|                | Audio source         | Analog/Digital                          |
|                | Audio reset          | CANCEL/RESET                            |
|                | Switch on state      | Power off/Forced on/Last status         |
|                |                      | Brightness: Off/On                      |
|                | Panel saving         | Pixel Shift: Off/Auto/10~900<br>Seconds |
| Configuration1 | RS232 routing        | RS232(default)/LAN->RS232               |
|                | WOL                  | Off/On                                  |
|                | Configuration1 reset | CANCEL/RESET                            |
|                | Factory reset        | CANCEL/RESET                            |
| Configuration2 | OSD turn off         | Off,5~120[5] seconds                    |
|                | OSD H position       | 0~100[1]                                |
|                | OSD V position       | 0~100[1]                                |
|                | System rotation      | Landscape/Portrait                      |

|                 | Information OSD      | Off,1-60[1] Sec.          |
|-----------------|----------------------|---------------------------|
|                 | Logo                 | Off/On/User               |
|                 | Maritan ID           | Monitor ID: 1~255[1]      |
|                 |                      | Monitor group: 1-254[1]   |
|                 |                      | xx °C xx °F               |
|                 | Heat status          | Sensor 2 xx °C xx °F      |
| Configuration2  |                      | Model name                |
|                 |                      | Serial No                 |
|                 | Monitor information  | Operation hours           |
|                 |                      | SW Version                |
|                 | DP version           | 1.1/1.2SST/1.2MST         |
|                 | HDMI Version         | 1.4 / 2.0                 |
|                 | Configuration2 reset | CANCEL/RESET              |
|                 |                      | Unlock                    |
|                 |                      | Lock All                  |
|                 |                      | Lock All but Volume       |
| Advanced Option | IR control           | Lock All but Power        |
|                 |                      | Lock all except PWR & VOL |
|                 |                      | Primary                   |
|                 |                      | Secondary                 |
|                 | Power LED light      | On/Off[On]                |

|                 |                                 | Unlock                                                                                                    |  |
|-----------------|---------------------------------|----------------------------------------------------------------------------------------------------|--|
|                 | Keyboard control                | Lock All                                                                                                    |  |
|                 |                                 | Lock All but Volume                                                                                                    |  |
|                 |                                 | Lock All but Power                                                                                                    |  |
|                 |                                 | Lock all except PWR & VOL                                                                                                    |  |
|                 | Off Timer                       | Off/1Hour~24[1] Hours                                                                                                    |  |
| Advanced Option | HDMI with One Wire              | Off(default)/On                                                                                                    |  |
|                 | HDMI with One Wire<br>Power off | Off(default)/On                                                                                                    |  |
|                 | Language                        | English/Español/Français/<br>Italiano/Latviešu/Lietuvių/<br>Nederlands/Norsk bokmål/<br>Polski/Português/Suomi/<br>Svenska/Türkçe/Русский/<br>Svenska/Türkçe/Русский/<br>انتيبرعك 简体中文 / 繁體中<br>文 / 日本語 /Čeština/Dansk/<br>Deutsch/Eesti |  |
|                 | OSD transparency                | Off/5-100[5]                                                                                                    |  |
|                 | Power Save                      | Mode 1 [TCP off, WOL on,<br>auto off](default),<br>Mode 2 [TCP off, WOL on,<br>auto on/off]<br>Mode 3 [TCP on, WOL off,<br>auto on/off]<br>Mode 4 [TCP on, WOL off, no<br>auto on/off]                                                   |  |
|                 | Advanced option reset           | Cancel/Reset                                                                                                    |  |

# 4. Troubleshooting

| Symptom                                                               | Possible Cause                                                                                                    | Remedy                                                                                                    |
|-----------------------------------------------------------------------|----------------------------------------------------------------------------------------------------|----------------------------------------------------------------------------------------------------|
| No picture is displayed                                               | <ol> <li>The power cord is<br/>disconnected.</li> <li>The main power switch<br/>on the back of the<br/>display is not switched<br/>on.</li> <li>The selected input has<br/>no connection.</li> <li>The display is in standby<br/>mode.</li> </ol> | <ol> <li>Plug in the power cord.</li> <li>Make sure the power switch is<br/>switched on.</li> <li>Connect a signal connection to<br/>the display.</li> </ol>                                                                                                    |
| Interference displayed<br>on the display or audible<br>noise is heard | Caused by surrounding<br>electrical appliances or<br>fluorescent lights.                                                                                                    | Move the display to another location to see if the interference is reduced.                                                                                                    |
| Color is abnormal                                                     | The signal cable is not connected properly.                                                                                                    | Make sure that the signal cable is attached firmly to the back of the display.                                                                                                    |
| Picture is distorted with abnormal patterns                           | <ol> <li>The signal cable is not<br/>connected properly.</li> <li>The input signal is<br/>beyond the capabilities<br/>of the display.</li> </ol>                                                                                                  | <ol> <li>Make sure that the signal<br/>cable is attached firmly.</li> <li>Check the video signal source<br/>to see if it is beyond the range<br/>of the display. Please verify<br/>its specifications with this<br/>display's specification section.</li> </ol> |
| Display image doesn't<br>fill up the full size of the<br>screen       | <ol> <li>The zoom mode is not<br/>set correctly.</li> <li>Scan Mode may be set<br/>incorrectly to underscan.</li> <li>If the image exceeds the<br/>screen size, Scan Mode<br/>may need to be set to<br/>Underscan.</li> </ol>                     | Use the Zoom mode or Custom<br>zoom function in the Screen menu<br>to fine tune display geometry and<br>time frequency parameter.                                                                                                    |
| Can hear sound, but no picture                                        | Source signal cable is connected improperly.                                                                                                    | Make sure that both video inputs<br>and sound inputs are correctly<br>connected.                                                                                                    |

| Can see picture but no<br>sound is heard                                                                                                    | <ol> <li>Source signal cable is<br/>connected improperly.</li> <li>Volume is turned all the<br/>way down.</li> <li>{Mute} is turned on.</li> <li>No external speaker<br/>connected.</li> </ol> | <ol> <li>Make sure that both video<br/>inputs and sound inputs are<br/>correctly connected.</li> <li>Press [+] or [-] button to<br/>hear sound.</li> <li>Switch MUTE off by using the<br/>[•\$] button.</li> <li>Connect external speakers<br/>and adjust the volume to a<br/>suitable level.</li> </ol> |  |
|----------------------------------------------------------------------------------------------------|----------------------------------------------------------------------------------------------------|----------------------------------------------------------------------------------------------------|--|
| Some picture elements do not light up                                                                                                    | Some pixels of the display are off.                                                                                                    | This display is manufactured using<br>an extremely high level of precision<br>technology: however, sometimes<br>some pixels of the display may not<br>display. This is not a malfunction.                                                                                                    |  |
| After-Images can still be<br>seen on the display after<br>the display is powered off.<br>(Examples of still pictures<br>include logos, video<br>games, computer images,<br>and images displayed in<br>4:3 normal mode) | A still picture is displayed for<br>an over extended period of<br>time                                                                                                    | Do not allow a still image to be<br>displayed for an extended period<br>of time as this can cause a<br>permanent after-image to remain<br>on the display.                                                                                                    |  |

# 5. Technical Specifications

# 5.1 Display:

| Item                      | Specifications                            |                                           |  |
|---------------------------|-------------------------------------------|-------------------------------------------|--|
|                           | DS-D6043UH                                | DS-D6055UH                                |  |
| Screen Size (Active Area) | 941.184 (H) × 529.416 (V)<br>[mm]         | 1209.6(H) x 680.4(V) [mm]                 |  |
| Aspect Ratio              | 16:9                                      | 16:9                                      |  |
| Number of pixels          | 3840 (H) x 2160 (V)                       | 3840 (H) x 2160 (V)                       |  |
| Pixel pitch               | 0.2451 (H) x 0.2451 (V) [mm]              | 0.315 (H) x 0.315 (V) [mm]                |  |
| Displayable colors        | 8 bits+FRC, 1.07 Billion colors           | 8 bits+FRC, 1.07 Billion colors           |  |
| Brightness                | 700 cd/m2 (typical) , 560 cd/<br>m2 (min) | 700 cd/m2 (typical) , 560 cd/<br>m2 (min) |  |
| Contrast ratio (typical)  | 1200:1                                    | 5000:1                                    |  |
| Viewing angle             | 178 degrees                               | 178 degrees                               |  |

### In/Out Terminals:

| Item             |                          | Specifications                              |
|------------------|--------------------------|---------------------------------------------|
| Speaker Output   | Internal Speakers        | 10W (L) + 10W (R) [RMS]/8Ω                  |
|                  |                          | 82 dB/W/M/160 Hz - 13 KHz                   |
| Audio Output     | 3.5mm phone jack x 1     | 0.5V [rms] (Normal) / 2 Channel (L+R)       |
| Audio Input      | 3.5mm phone jack x 1     | 0.5V [rms] (Normal) / 2 Channel (L+R)       |
| RS232            | 2.5mm Phone jack x 2     | RS232 in/RS232 out                          |
| RJ-45            | RJ-45 Jack x 1 (8 pin)   | 10/100 LAN Port                             |
| HDMI Input       | HDMI Jack x 2            | Digital RGB: TMDS (Video + Audio)           |
|                  | (Type A) (19 pin)        | MAX: Video - 720p, 1080p, 3840 x 2160/60 Hz |
|                  | (HDMI in x 2 )           | Audio - 48 KHz/ 2 Channel (L+R)             |
|                  |                          | Supports LPCM only                          |
| DP Input /Output | DP Jack x 2              | Digital RGB: TMDS (Video + Audio)           |
|                  | (DP in x 1 & DP out x 1) | MAX: Video - 720p, 1080p, 3840 x 2160/60 Hz |
|                  |                          | Audio - 48 KHz/ 2 Channel (L+R)             |
| DVI-I Input      | DVI-I Jack               | Digital RGB: TMDS (Video)                   |
|                  |                          | MAX: 1920 x 1080/60 Hz (WUXGA)              |
| IR Input/Output  | 3.5mm x 2                | IR pass through                             |
| USB Input        | USB x 2 (Type A)         | USB 2.0, Multimedia play and service port   |

### General:

| Item                                        | Specifications        |                             |  |
|---------------------------------------------|-----------------------|-----------------------------|--|
|                                             | DS-D6043UH            | DS-D6055UH                  |  |
| Power Input                                 | 100-240 VAC, 50/60Hz  | 100-240 VAC, 50/60Hz        |  |
| Power Consumption (Max)                     | 225 W                 | 315W                        |  |
| Power Consumption (typ.)                    | 110 W                 | 175W                        |  |
| Power Consumption (Standby Mode & Off Mode) | <0.5 W                | <0.5 W                      |  |
| Dimensions [W x H x D]                      | 973 x 561.2 x 63.5 mm | 1241.8 x 712.6 x 63.6<br>mm |  |
| Weight                                      | 10.7 Kg               | 16.6 Kg                     |  |
| Visible Screen Size                         | 1080 mm / 43 inch     | 1387 mm / 55 inch           |  |
| On Mode Power Consumption (W)               | 125W                  | 180W                        |  |
| Annual Energy Consumption (kWh)             | 180W                  | 260W                        |  |
| Standby Mode Power Consumption (W)          | <0.5 W                | <0.5 W                      |  |
| Off Mode Power Consumption (W)              | <0.5 W                | <0.5 W                      |  |
| Display Resolution (Pixels)                 | 3840 x 2160           | 3840 x 2160                 |  |

# **Environmental Condition:**

| Item        |                    | Specifications                |  |
|-------------|--------------------|-------------------------------|--|
| Temperature | Operational        | 0 - 40°C                      |  |
|             | Storage            | -20 - 60°C                    |  |
| Humidity    | Operational        | 20 - 80% RH (No condensation) |  |
|             | Storage            | 10 - 90% RH (No condensation) |  |
| Altitude    | Operational        | 0 - 3,000 m                   |  |
|             | Storage / Shipment | 0 - 9,000 m                   |  |

# 5.2 Input Mode

### **Timing support:**

| Item | Resolution                       | H.Freq. (KHz) | V.Freq. (Hz) |
|------|----------------------------------|---------------|--------------|
| 1    | 720×400 @70Hz DOS                | 31.469        | 70.087       |
| 2    | 640×480 @60Hz DMT                | 31.469        | 59.94        |
| 3    | 640×480 @67Hz MAC                | 35            | 66.667       |
| 4    | 640×480 @75Hz DMT                | 37.5          | 75           |
| 5    | 800×600 @60Hz DMT                | 37.879        | 60.317       |
| 6    | 832×624 @75Hz MAC                | 49.725        | 49.5         |
| 7    | 1024×768 @60Hz DMT               | 48.363        | 60.004       |
| 8    | 1152×870 @75Hz MAC               | 68.681        | 75.062       |
| 9    | 1280×720 @60Hz CVT16:9           | 44.772        | 59.855       |
| 10   | 1440×900 @60Hz_CVT16:10 R        | 55.469        | 59.901       |
| 11   | 1440×900 @60Hz CVT16:10          | 55.935        | 59.887       |
| 12   | 1680×1050 @60Hz CVT16:9 R        | 64.674        | 59.883       |
| 13   | 1680×1050 @60Hz CVT16:9          | 65.29         | 59.954       |
| 14   | 1920×1080 @60Hz CVT-RB / XBOX360 | 66.7          | 60           |
| 15   | 1920×1080 @60Hz DMT-RB           | 67.5          | 60           |
| 16   | 480i@60Hz                        | 15.734        | 59.94        |
| 17   | 480P@60Hz                        | 31.469        | 59.94        |
| 18   | 720P@60Hz                        | 44.955        | 59.94        |
| 19   | 1080I@60Hz                       | 33.716        | 59.94        |
| 20   | 1080P@60Hz                       | 67.433        | 59.94        |
| 21   | 576i@50Hz                        | 15.625        | 50           |
| 22   | 576P@50Hz                        | 31.25         | 50           |
| 23   | 720P@50Hz                        | 37.5          | 50           |
| 24   | 1080I@50Hz                       | 28.125        | 50.08        |
| 25   | 1080P@50Hz                       | 56.25         | 50           |
| 26   | 3840x2160@30                     | 67.5          | 30           |
| 27   | 3840x2160@60                     | 135           | 60           |

• The PC text quality is optimum in UHD mode (3840 x 2160, 60Hz).

 Your PC display screen might appear different depending on the manufacturer (and your particular version of Windows).

- Check your PC instruction book for information about connecting your PC to a display.
- If a vertical and horizontal frequency-select mode exists, select 60Hz (vertical) and 31.5KHz (horizontal). In some cases, abnormal signals (such as stripes) might appear on the screen when the PC power is turned off (or if the PC is disconnected). If so, press the [INPUT] button to enter the video mode. Also, make sure that the PC is connected.

- When horizontal synchronous signals seem irregular in RGB mode, check PC power saving mode or cable connections.
- The display settings table complies to the IBM/VESA standards, and based on the analog input.
- The DVI support mode is regarded as same to the PC support mode.
- The best timing for the vertical frequency to each mode is 60Hz.

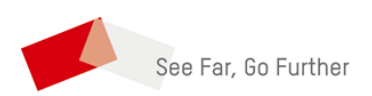